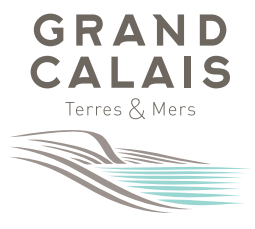

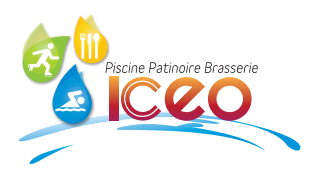

## **PROCÉDURE DE RÉSERVATION**

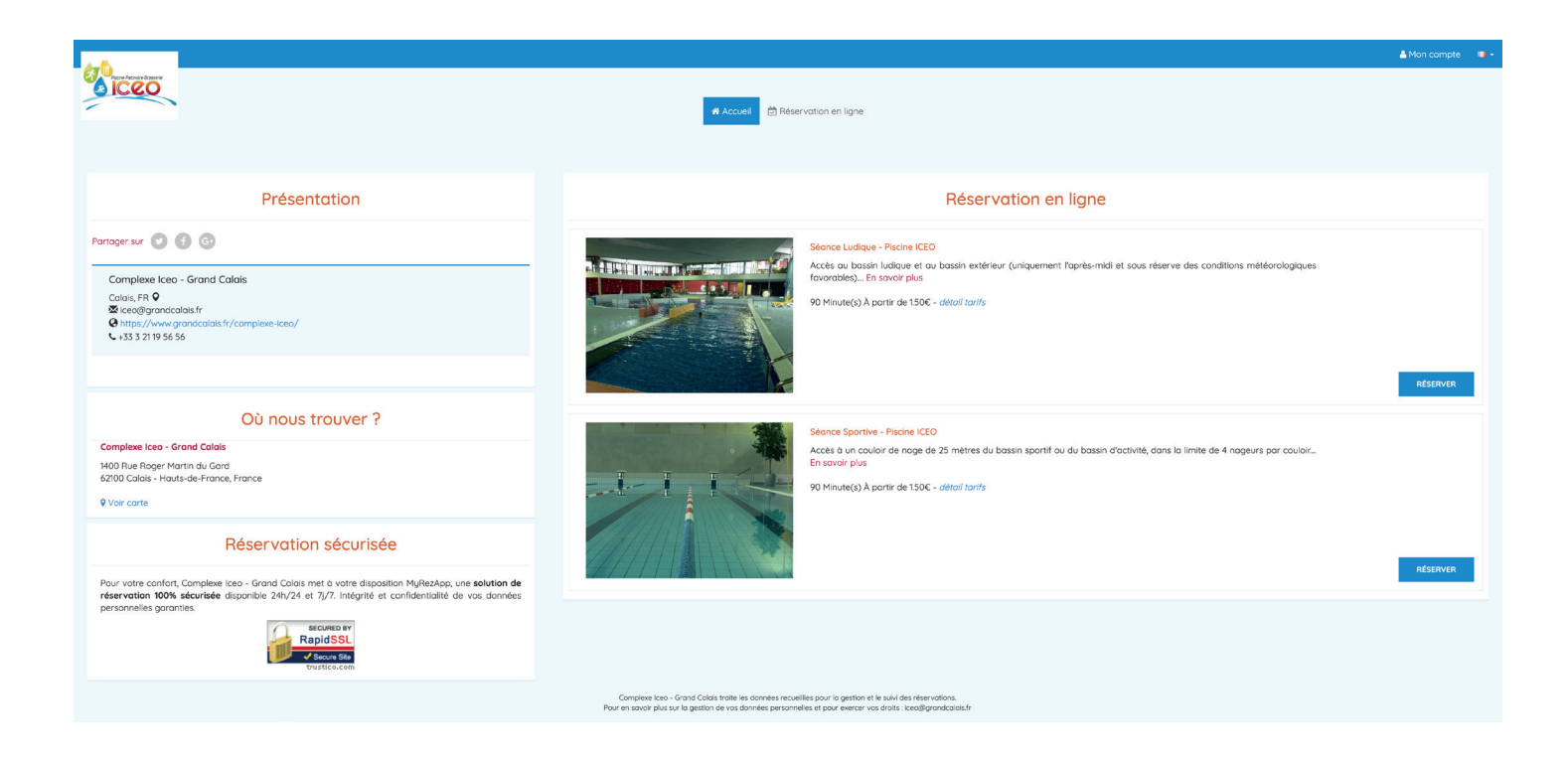

- 1. Je me connecte sur la plateforme de réservation en ligne via le lien repris:
  - sur le site internet de Grand Calais, www.grandcalais.fr/complexe-iceo/
  - sur la page Facebook du complexe Iceo <u>www.facebook.com/piscinepatinoire.iceo/</u>
- **2.** Je choisis le type de séance en fonction de mon usage : soit sportif pour les nageurs, soit ludique pour les baigneurs.
- **3.** Je sélectionne la date et le créneau horaire de mon choix ainsi que le nombre de places à réserver pour ce type de séance (dans la limite de 4 places pour le moment).
- 4. J'indique ma commune de résidence (obligatoire) et renseigne mon adresse.
- 5. Je saisis mes nom, prénom ainsi qu'une adresse email et un numéro de téléphone
- 6. Je reçois par email une confirmation de réservation ainsi que les informations relatives à l'accès au complexe.

Grâce à cet email, j'aurai la possibilité d'annuler sa séance.